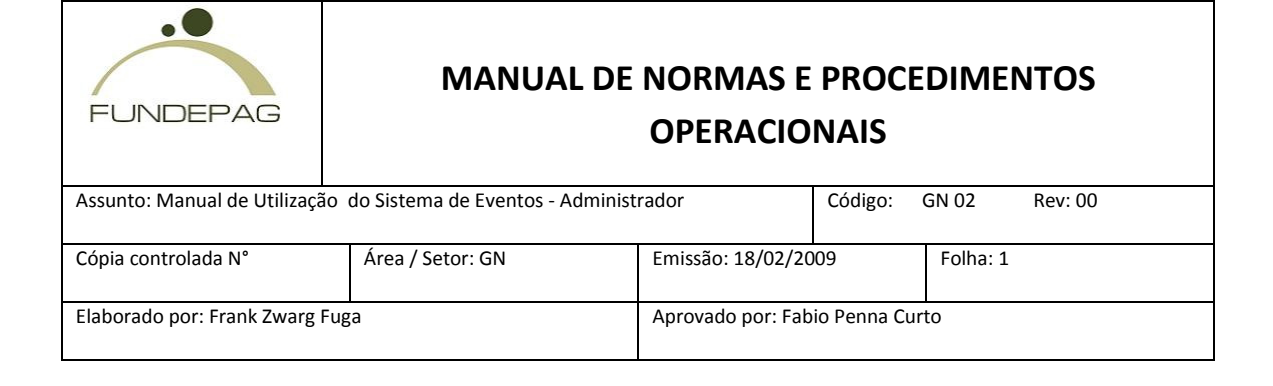

# MANUAL DO SISTEMA DE EVENTOS

# **ADMINISTRADOR**

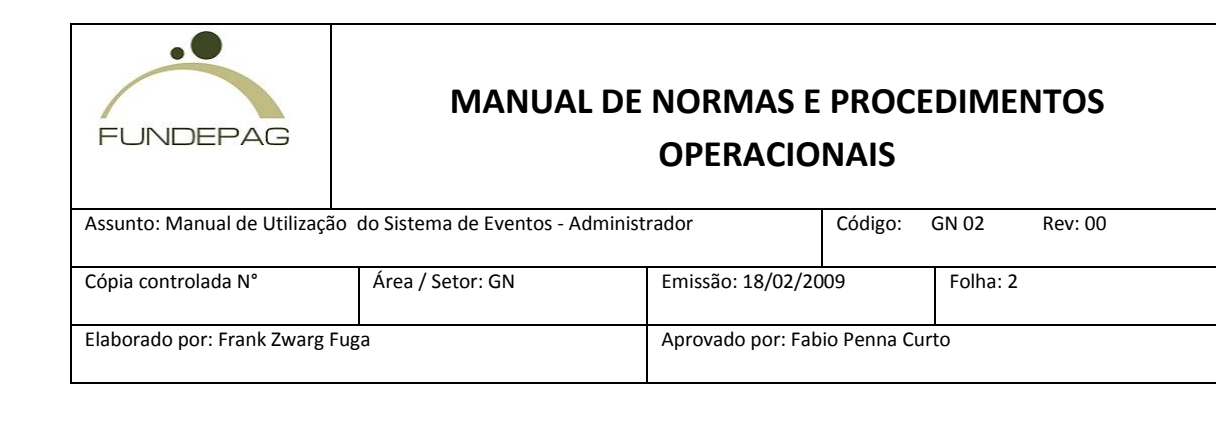

## Sumário

| 1- Institutos                   |
|---------------------------------|
| 1.1 - Procurar Instituto        |
| 1.2 - Cadastrar Instituto       |
| 1.3 - Alterar Instituto         |
| 2- Centros / Pólos              |
| 2.1 - Procurar Centro / Pólo9   |
| 2.2 - Cadastrar Centro / Pólo10 |
| 2.3 - Alterar Centro / Pólo11   |
| 3 - Usuários                    |
| 3.1 - Procurar Usuário12        |
| 3.2 - Cadastrar Usuário12       |
| 3.3 - Alterar Usuário13         |
| 4 - Eventos                     |
| 4.1 - Procurar Eventos          |
| 4.2 - Cadastrar Eventos         |
| 4.2.1 - Primeiro passo:         |
| 4.2.2 - Segundo passo:          |
| 4.2.3 - Terceiro passo:         |

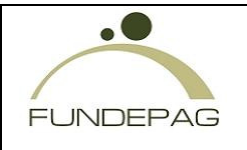

| Assunto: Manual de Utilização do Sistema de Eventos - Administrador |                  |                   | Código:      | GN 02    | Rev: 00 |
|---------------------------------------------------------------------|------------------|-------------------|--------------|----------|---------|
| Cópia controlada N°                                                 | Área / Setor: GN | Emissão: 18/02/20 | 09           | Folha: 3 |         |
| Elaborado por: Frank Zwarg Fuga                                     |                  | Aprovado por: Fab | io Penna Cui | rto      |         |

|   | 4.2.4 - Quarto passo:             | . 22 |
|---|-----------------------------------|------|
|   | 4.2.5 - Quinto passo:             | . 23 |
|   | 4.3 - Alterar Eventos             | . 24 |
| 5 | - Tipos de Eventos                | . 24 |
|   | 5.1 - Cadastrar Tipo de Evento    | 25   |
|   | 5.2 - Alterar Tipo de Evento      | 25   |
| 6 | - Recursos                        | . 26 |
|   | 6.1 - Cadastrar Recursos          | . 26 |
|   | 6.2 - Alterar Recursos            | . 27 |
| 7 | - Relatório Financeiro            | . 27 |
| 8 | - Relatório de Participantes      | . 31 |
| 9 | - Relatório de Trabalhos Enviados | . 32 |

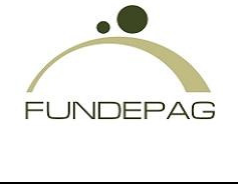

| Assunto: Manual de Utilização do Sistema de Eventos - Administrador |                  |                   | Código:      | GN 02    | Rev: 00 |
|---------------------------------------------------------------------|------------------|-------------------|--------------|----------|---------|
| Cópia controlada N°                                                 | Área / Setor: GN | Emissão: 18/02/20 | 09           | Folha: 4 |         |
| Elaborado por: Frank Zwarg Fuga                                     |                  | Aprovado por: Fab | io Penna Cur | to       |         |

#### Introdução

Para entrar na área administrativa do site de eventos, acesse o endereço <u>www.fundepag.br</u> e clique no link "Eventos" que encontra-se no rodapé da página. Em seguida informe seu login e senha conforme solicitado na figura abaixo.

| Eventos                                                     |                                                                                | FECHAR 🗙                   |                                                                               |
|-------------------------------------------------------------|--------------------------------------------------------------------------------|----------------------------|-------------------------------------------------------------------------------|
|                                                             | Acesso                                                                         |                            | do de Qualidade<br>9001 : 2000                                                |
| >> Gerenciamento de pr                                      | Login                                                                          |                            |                                                                               |
| Agenda<br>D Eventos                                         | Senha                                                                          |                            | Enquete                                                                       |
| Eventos do Agron                                            |                                                                                |                            | o nosso Portal?                                                               |
| Eventos da Funde                                            | Entrar                                                                         |                            | Supera as<br>cpectativas<br>Está dentro das<br>cpectativas<br>Não está conter |
| Workflow   ActiveX   Evento                                 | 8                                                                              |                            |                                                                               |
| ua Dona Germaine Burchard, 4<br>el : +55 11 3879 3355 Fax : | 09 - 05002-062 - São Paulo - Brasil<br>+55 11 3879 3360   fundenaq@fundenag.br | Análise                    | s, notícias, cotações,                                                        |
| DEUNDEPAG 2008 - Todos os di                                | reitos reservados.                                                             | previsões<br>principais co | climáticas e preços da<br>mmodities agropecuá                                 |

Acesso à área administrativa do site de eventos

| FUNDEPAG                        | MANUAL DE NORMAS E PROCEDIMENTOS<br>OPERACIONAIS |                   |             |          |  |  |  |
|---------------------------------|--------------------------------------------------|-------------------|-------------|----------|--|--|--|
| Assunto: Manual de Utilizaçâ    | trador                                           | Código:           | GN 02       | Rev: 00  |  |  |  |
| Cópia controlada N°             | Área / Setor: GN                                 | Emissão: 18/02/20 | 09          | Folha: 5 |  |  |  |
| Elaborado por: Frank Zwarg Fuga |                                                  | Aprovado por: Fab | io Penna Cu | rto      |  |  |  |

## 1- Institutos

Obs: Esta opção está disponível apenas para a Fundepag.

O gerenciamento de institutos serve para o administrador procurar, alterar ou inserir algum instituto.

| Nome: |          |              |
|-------|----------|--------------|
|       | Procurar |              |
|       |          |              |
|       |          | Inserir Novo |

Figura 1 – Gerenciamento de Instituto

#### 1.1 - Procurar Instituto

Obs: Esta opção está disponível apenas para a Fundepag.

O primeiro passo: Digite o nome do instituto desejado no campo e clique em "procurar" (Figura 1).

Se a busca encontrar algum resultado, será exibida na tela as informações conforme a (Figura 2).

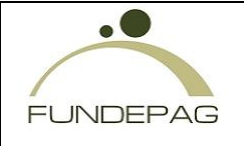

| Assunto: Manual de Utilização do Sistema de Eventos - Administrador |                  |                                 | Código: | GN 02    | Rev: 00 |
|---------------------------------------------------------------------|------------------|---------------------------------|---------|----------|---------|
| - /                                                                 |                  |                                 |         |          |         |
| Cópia controlada N°                                                 | Area / Setor: GN | Emissão: 18/02/20               | 09      | Folha: 6 |         |
|                                                                     |                  |                                 |         |          |         |
| Elaborado por: Frank Zwarg Fuga                                     |                  | Aprovado por: Fabio Penna Curto |         |          |         |
|                                                                     |                  |                                 |         |          |         |

| Nome:                                                                       | Sigla:          | Cidade:     |
|-----------------------------------------------------------------------------|-----------------|-------------|
| Agência Paulista de Tecnologia dos Agronegócios                             | APTA            | Campinas    |
| Associação Brasileira de Agroinformática                                    | SBIAgro 2007    | Viçosa      |
| Fundação de Desenvolvimento da Pesquisa Agropecuária                        | Fundepag        | São Paulo   |
| Instituto Agronômico                                                        | IAC             | Campinas    |
| Instituto Biológico                                                         | IB              | São Paulo   |
| Instituto Pesca                                                             | IP              | São Paulo   |
| Instituto de Botânica do Estado de São Paulo                                | IBT             | São Paulo   |
| Instituto de Economia Agrícola                                              | IEA             | São Paulo   |
| Instituto de Tecnologia de Alimentos                                        | ITAL            | Campinas    |
| Instituto de Zootecnia                                                      | IZ              | Nova Odessa |
| Pólo Regional de Desenvolvimento Tecnológico dos<br>Agronegócios            | Pólos Regionais | Campinas    |
| Sindicato do Comércio Varejista de Carnes Frescas do<br>Estado de São Paulo | SCVCFESP        | São Paulo   |

Figura 2 - Busca de instituto.

# 1.2 - Cadastrar Instituto

Obs: Esta opção está disponível apenas para a Fundepag.

Para cadastrar um instituto clique no botão "inserir novo" (Figura 1).

Serão exibidos na tela os campos para serem preenchidos (Figura 3), insira todas as informações sobre o instituto e clique em "salvar". Os campos demarcados com "\*" são obrigatórios. O campo sigla deve ser preenchido com a sigla pelo qual o instituto é conhecido.

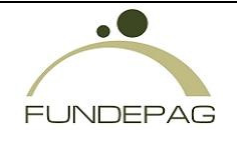

| Assunto: Manual de Utilização do Sistema de Eventos - Administrador |                  |                   | Código:     | GN 02    | Rev: 00 |
|---------------------------------------------------------------------|------------------|-------------------|-------------|----------|---------|
|                                                                     |                  |                   |             |          |         |
| Cópia controlada N°                                                 | Área / Setor: GN | Emissão: 18/02/20 | 09          | Folha: 7 |         |
| Elaborado por: Frank Zwarg Fuga                                     |                  | Aprovado por: Fab | io Penna Cu | rto      |         |

| Inserir Novo Institut | to:                 |
|-----------------------|---------------------|
| Nome:*                |                     |
| Sigla:*               |                     |
| Logotipo:             | Procurar            |
| Cep:*                 |                     |
| Endereço:*            | Nr.:*               |
| Complemento:          | Bairro:*            |
| Cidade:*              | Estado:*            |
| Telefone:             |                     |
| E-mail:               |                     |
| Site:                 |                     |
| Nome Contato:*        |                     |
| E-mail Contato:*      |                     |
| Tel. Contato:*        |                     |
|                       | Voltar Salvar Dados |

Figura 3 - Cadastro do instituto

Ao clicar no botão "Procurar", no campo "Logotipo", abrirá uma janela para ser feita a escolha do arquivo da imagem em seu computador:

| FUNDEPAG     MANUAL DE NORMAS E PROCEDIMENTOS       OPERACIONAIS |                                    |                   |             |          |         |  |  |  |
|------------------------------------------------------------------|------------------------------------|-------------------|-------------|----------|---------|--|--|--|
| Assunto: Manual de Utilizaçã                                     | o do Sistema de Eventos - Administ | trador            | Código:     | GN 02    | Rev: 00 |  |  |  |
| Cópia controlada N°                                              | Área / Setor: GN                   | Emissão: 18/02/20 | 009         | Folha: 8 |         |  |  |  |
| Elaborado por: Frank Zwarg Fuga                                  |                                    | Aprovado por: Fab | io Penna Cu | rto      |         |  |  |  |

| File Upload                                                      |                             | ? ×  |
|------------------------------------------------------------------|-----------------------------|------|
| Look in:                                                         | 🖙 System (C:) 🔽 📀 🌮 🖽 -     |      |
| My Recent<br>Documents<br>Desktop<br>My Documents<br>My Computer |                             |      |
| My Network                                                       | File name:                  | ben  |
| Places                                                           | Files of type: All Files Ca | ncel |

Figura 4 – Procurar Logotipo

O Logotipo do evento deverá ser um arquivo do tipo JPEG (.jpg, .jpeg), com uma largura igual ou inferior a 150px, e altura igual ou inferior a 50px.

#### 1.3 - Alterar Instituto

Obs: Esta opção está disponível apenas para a Fundepag.

Depois de realizada a busca, clique na linha do instituto desejado, será exibida na tela as informações do instituto. Faça as alterações necessárias e clique no botão "Salvar Dados".

| FUNDEPAG                     | MANUAL DE NORMAS E PROCEDIMENTOS<br>OPERACIONAIS |                              |         |       |         |
|------------------------------|--------------------------------------------------|------------------------------|---------|-------|---------|
| Assunto: Manual de Utilizaçã | o do Sistema de Eventos - Administ               | rador                        | Código: | GN 02 | Rev: 00 |
| Cópia controlada N°          | Área / Setor: GN                                 | Emissão: 18/02/2009 Folha: 9 |         |       |         |
| Elaborado por: Frank Zwarg F | Aprovado por: Fab                                | io Penna Cui                 | rto     |       |         |

# 2 - Centros / Pólos

Obs: Esta opção está disponível apenas para a Fundepag.

O gerenciamento de Centros / Pólos serve para o administrador procurar, alterar ou inserir algum Centro/ Pólo.

| Instituto: | Fundepag 💌 |              |
|------------|------------|--------------|
| Nome:      |            |              |
| Sigla:     | Cidade:    |              |
|            | Procurar   |              |
|            |            |              |
|            |            | Inserir Novo |

Figura 5 – Gerenciamento de Centros / Pólos.

## 2.1 - Procurar Centro / Pólo.

O primeiro passo: Digite o nome do centro desejado no campo e clique em "procurar" (Figura 5).

Se a busca encontrar algum resultado, será exibida na tela informações conforme (Figura 6).

| Nome:                       | Sigla: | Cidade:   |
|-----------------------------|--------|-----------|
| Centro de Pesquisa Fundepag | CPFT   | São Paulo |

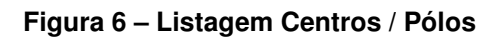

| FUNDEPAG                      | MANUAL DE NORMAS E PROCEDIMENTOS<br>OPERACIONAIS |                               |         |       |         |
|-------------------------------|--------------------------------------------------|-------------------------------|---------|-------|---------|
| Assunto: Manual de Utilização | o do Sistema de Eventos - Administ               | rador                         | Código: | GN 02 | Rev: 00 |
| Cópia controlada N°           | Área / Setor: GN                                 | Emissão: 18/02/2009 Folha: 10 |         |       |         |
| Elaborado por: Frank Zwarg F  | Aprovado por: Fab                                | io Penna Cur                  | to      |       |         |

## 2.2 - Cadastrar Centro / Pólo.

Obs: Esta opção está disponível apenas para a Fundepag.

Para cadastrar algum centro clique no botão "inserir novo" (Figura 5).

Serão exibidos na tela campos para serem preenchidos (Figura 7), insira todas as informações sobre o centro e clique em "salvar".

| Inserir Novo Cent | tro/Pólo:                                                         |   |
|-------------------|-------------------------------------------------------------------|---|
| Instituto:        | Fundepag - Fundação de Desenvolvimento da Pesquisa de Agronegócio | • |
| Nome:*            |                                                                   |   |
| Sigla:*           |                                                                   |   |
| Cep:*             | 05002 - 062                                                       |   |
| Endereço:*        | Rua Dona Germaine Buchard Nr.* 409                                |   |
| Complemento:      | Bairro:* Água Branca                                              |   |
| Cidade:*          | São Paulo Estado:* SP                                             |   |
| Telefone:         | (11) 3879-3355                                                    |   |
| E-mail:           |                                                                   |   |
| Nome Contato:*    |                                                                   |   |
| E-mail Contato:*  |                                                                   |   |
| Tel. Contato:*    |                                                                   |   |
|                   | Voltar Salvar Dados                                               |   |

Figura 7 – Cadastro Centro / Pólo.

| FUNDEPAG                        | MANUAL DE NORMAS E PROCEDIMENTOS<br>OPERACIONAIS |                               |              |       |         |
|---------------------------------|--------------------------------------------------|-------------------------------|--------------|-------|---------|
| Assunto: Manual de Utilizaçã    | o do Sistema de Eventos - Administ               | rador                         | Código:      | GN 02 | Rev: 00 |
| Cópia controlada N°             | Área / Setor: GN                                 | Emissão: 18/02/2009 Folha: 11 |              | L     |         |
| Elaborado por: Frank Zwarg Fuga |                                                  | Aprovado por: Fab             | io Penna Cur | to    |         |

# 2.3 - Alterar Centro / Pólo.

Obs: Esta opção está disponível apenas para a Fundepag.

Depois de realizada a busca, clique na linha do centro desejado, será exibida na tela as informações do centro. Faça as alterações necessárias e clique no botão "Salvar Dados".

## 3 - Usuários

Obs: Esta opção está disponível apenas para a Fundepag.

O gerenciamento de usuários serve para o administrador procurar, alterar ou inserir algum usuário. Os usuários são as pessoas que tem autorização para acessar esta área restrita.

| Instituto: Fundepag 💌 |          |              |
|-----------------------|----------|--------------|
| E-mail:               | Login:   |              |
|                       | Procurar |              |
|                       |          | Inserir Novo |

Figura 8 - Gerenciamento de Usuários.

| FUNDEPAG                      | MANUAL DE NORMAS E PROCEDIMENTOS<br>OPERACIONAIS |                               |       |         |  |
|-------------------------------|--------------------------------------------------|-------------------------------|-------|---------|--|
| Assunto: Manual de Utilização | rador                                            | Código:                       | GN 02 | Rev: 00 |  |
| Cópia controlada N°           | Área / Setor: GN                                 | Emissão: 18/02/2009 Folha: 12 |       | 2       |  |
| Elaborado por: Frank Zwarg Fr | Aprovado por: Fab                                | io Penna Cur                  | to    |         |  |

# 3.1 - Procurar Usuário.

Obs: Esta opção está disponível apenas para a Fundepag.

O primeiro passo: Digite o nome do usuário desejado no campo e clique em "procurar" (Figura 8).

Se a busca encontrar algum resultado, será exibida na tela informações conforme (Figura 9).

| Nome:            | E-mail:                | Login:  | Instituto: |
|------------------|------------------------|---------|------------|
| Célio Jr         | celio@ed.net           | celio   | Fundepag   |
| Frank Zwarg Fuga | frankzf@fundepag.br    | adm     | Fundepag   |
| Karina Nakamura  | karina@noks.com.br     | karina  | Fundepag   |
| Luciane          | luciane@luciane        | GEPC    | Fundepag   |
| Usuario          | usuario@usuario.com.br | usuario | Fundepag   |
| suporte          | suporte@fundepag.br    | suporte | Fundepag   |

Figura 9 - Listagem de Usuários (exemplos fictícios).

## 3.2 - Cadastrar Usuário.

Obs: Esta opção está disponível apenas para a Fundepag.

Para cadastrar algum usuário clique no botão "inserir novo" (Figura 8).

Serão exibidos na tela campos para serem preenchidos (Figura 10), insira todas as informações sobre o usuário e clique em "salvar". Note que você poderá definir nesta tela quais módulos da área de administração o usuário terá acesso. Você poderá, por exemplo, criar um usuário que pode somente criar eventos, ou somente gerenciar os institutos e centros.

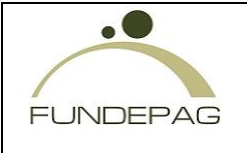

| Assunto: Manual de Utilização do Sistema de Eventos - Administrador |                  |                     | Código:      | GN 02     | Rev: 00 |
|---------------------------------------------------------------------|------------------|---------------------|--------------|-----------|---------|
|                                                                     |                  |                     |              |           |         |
| Cópia controlada N°                                                 | Área / Setor: GN | Emissão: 18/02/2009 |              | Folha: 13 |         |
| Elaborado por: Frank Zwarg Fuga                                     |                  | Aprovado por: Fab   | io Penna Cur | rto       |         |

| Inserir Novo Usuário:        |
|------------------------------|
| Instituto: Fundepag          |
| Centro/Pólo: Selecione       |
| Nome:*                       |
| E-mail:*                     |
| Login:*                      |
| Senha:*                      |
| Permissões:                  |
| Instituto                    |
| Centros/Pólos                |
| 🗖 Usuários                   |
| Eventos                      |
| Tipos de Eventos             |
|                              |
| 🗖 Processar retorno bancário |
| 🔲 Relatório Financeiro       |
| 🔲 Relatório de Participantes |
| Trabalhos Enviados           |
| Voltar Salvar Dados          |

Figura 10 – Cadastro de Usuário.

#### 3.3 – Alterar Usuário.

Obs: Esta opção está disponível apenas para a Fundepag.

Após a busca, clique em cima do usuário desejado. Serão exibidas na tela as informações do usuário. Faça as alterações necessárias e clique no botão "Salvar Dados".

| FUNDEPAG                      | MANUAL DE NORMAS E PROCEDIMENTOS<br>OPERACIONAIS |                               |              |       |         |  |
|-------------------------------|--------------------------------------------------|-------------------------------|--------------|-------|---------|--|
| Assunto: Manual de Utilização | o do Sistema de Eventos - Administ               | rador                         | Código:      | GN 02 | Rev: 00 |  |
| Cópia controlada N°           | Área / Setor: GN                                 | Emissão: 18/02/2009 Folha: 14 |              |       | 4       |  |
| Elaborado por: Frank Zwarg F  | uga                                              | Aprovado por: Fab             | io Penna Cur | to    |         |  |

# 4- Eventos

O Gerenciamento de Eventos serve para o administrador procurar, alterar ou inserir algum evento.

| Instituto:  | Fundepag  | ~ | Centro/Pólo: Selecione 💙 |
|-------------|-----------|---|--------------------------|
| Tipo:       | Selecione | * | Título:                  |
| Dt Inicial: |           |   | Dt Final:                |
|             |           |   |                          |
|             |           | _ | Procurar                 |
|             |           |   |                          |
|             |           |   | Inserir Novo             |

Figura 11 – Gerenciamento de Eventos.

#### 4.1 - Procurar Eventos

O primeiro passo: Digite o título do evento desejado no campo e clique em "procurar" (Figura 11).

Se a busca encontrar algum resultado, serão exibidas na tela informações conforme a (Figura 12).

Digite instituto centro/pólo e clique em "procurar".

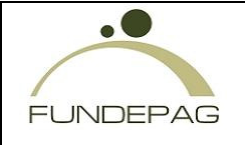

| Assunto: Manual de Utilização do Sistema de Eventos - Administrador |                  |                   | Código:      | GN 02     | Rev: 00 |
|---------------------------------------------------------------------|------------------|-------------------|--------------|-----------|---------|
|                                                                     |                  |                   |              |           |         |
| Cópia controlada N°                                                 | Área / Setor: GN | Emissão: 18/02/20 | 09           | Folha: 15 |         |
| Elaborado por: Frank Zwarg Fuga                                     |                  | Aprovado por: Fab | io Penna Cur | to        |         |

| Evento:                  | Pólo: | Título: | Período                       |
|--------------------------|-------|---------|-------------------------------|
| Congresso                | CPFT  | teste   | 06/01/2008<br>a<br>06/02/2008 |
| Curso de Aperfeiçoamento | CPFT  | teste   | 01/01/2009<br>a<br>01/02/2009 |
| Curso de Aperfeiçoamento | CPFT  | teste   | 01/02/2009<br>01/01/2009<br>a |
| Curso de Aperfeiçoamento | CPFT  | teste   | 01/02/2009<br>01/01/2009<br>a |
| Curso de Aperfeiçoamento | CPFT  | teste   | 01/02/2009<br>01/01/2009<br>a |
| Curso de Aperfeiçoamento | CPFT  | teste   | 01/02/2009<br>01/01/2009<br>a |
| Congresso                | CPFT  | teste   | 01/02/2009<br>12/09/2007<br>a |
| Congresso                | CPFT  | teste   | //<br>12/09/2007<br>a         |
| Congresso                | CPFT  | teste   | //<br>12/09/2007<br>a         |
| Congresso                | CRET  | tasta   | //<br>12/09/2007              |
| Congresso                | CFIT  | teste   |                               |

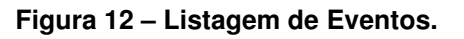

#### 4.2 - Cadastrar Eventos.

#### 4.2.1 - Primeiro passo:

Para cadastrar um evento, clique no botão "Inserir Novo". Os dados de controle da vigência estão relacionados na aba "Dados Gerais". Campo "Período" define a programação do evento. Na próxima aba que é "Programação" o administrador terá que montar a programação de cada dia, entre o período informado. Todos os campos demarcados com "\*" são obrigatórios.

Definição dos principais campos:

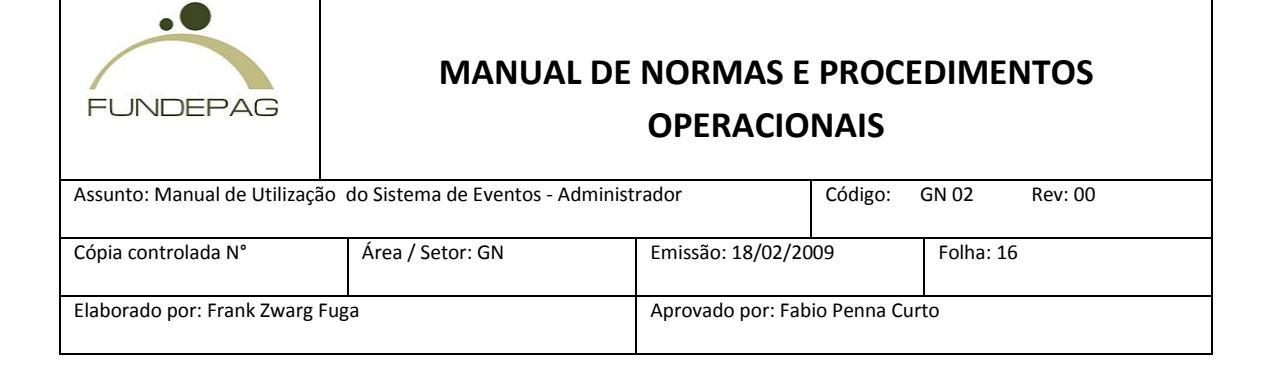

- Apelido (o que for informado no apelido servirá como acesso direto à página de eventos através do endereço do site. Por exemplo: <u>http://eventos.fundepag.br/apelido do evento</u>)
- Existem dois campos de e-mail. O primeiro (obrigatório), deve conter o e-mail de contato para o Evento, enquanto o segundo deve conter o email do responsável pela recepção de trabalhos enviados.
- Linguagem é o idioma na qual o evento será exibido no site.
- Centro de custo serve para identificar qual centro receberá os créditos desse evento.
- Data de corte serve para especificar a data em que os inscritos que ainda não tiveram o pagamento confirmado, sejam excluídos do evento.
- Máx. de vagas é a quantidade máxima de vagas disponíveis para o evento.
- O Nº do desconto especifica a quantidade de Eventos Especiais contidos no Evento Principal, que o usuário deve participar para conseguir um desconto com o valor estipulado no campo Valor.
- Ativo indica se o evento estará acessível.
- O responsável pelos trabalhos enviados será o contato que receberá todos os trabalhos enviados para o evento.
- As áreas de texto Objetivo, Público Alvo, Pré-requisitos, Patrocínio e Apoio são obrigatórios, sendo que o Objetivo deverá conter no mínimo 50 caracteres.

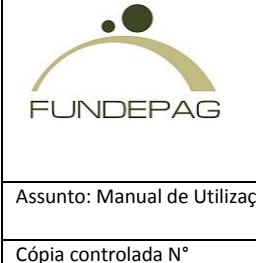

| Assunto: Manual de Utilização do Sistema de Eventos - Administrador |                  |                   | Código:      | GN 02     | Rev: 00 |
|---------------------------------------------------------------------|------------------|-------------------|--------------|-----------|---------|
|                                                                     |                  |                   |              |           |         |
| Cópia controlada N°                                                 | Área / Setor: GN | Emissão: 18/02/20 | 09           | Folha: 17 |         |
| Elaborado por: Frank Zwarg Fuga                                     |                  | Aprovado por: Fab | io Penna Cui | rto       |         |

#### Após o preenchimento de todos os campos, clique em "Próximo Passo".

| Dados Gerais           | Programação Valores Forma Pgto. Recursos                 |
|------------------------|----------------------------------------------------------|
|                        |                                                          |
|                        |                                                          |
| Linguagem *:           | Inglés 💌                                                 |
| Instituto * :          | Fundação de Desenvolvimento da Pesquisa de Agronegócio 💌 |
| Centro/Pólo * :        | Selecione 💌                                              |
| Evento * :             | Selecione                                                |
| Centro Custo * i       |                                                          |
| Apelido * i            |                                                          |
| Titulo * :             |                                                          |
| Coordenador * :        |                                                          |
| Periodo * 1            | de a                                                     |
| Horário Geral: * 1     |                                                          |
| Data de corte * i      |                                                          |
| Máx.de vagas * i       |                                                          |
| Local * i              |                                                          |
| Nome Contato * i       |                                                          |
| E-mail Contato * (     |                                                          |
| Tel. Contato i         |                                                          |
| Descontos              | n*i Valori                                               |
| Acro                   |                                                          |
| E-mail * 1             |                                                          |
| Imagem de topo:        | Prover_                                                  |
| Anexos:                | PROVE.                                                   |
| Responsável pela reces | cão de trabalhos enviados                                |
| Nomei                  |                                                          |
| Emails                 |                                                          |
|                        |                                                          |

Figura 13 – Dados Gerais

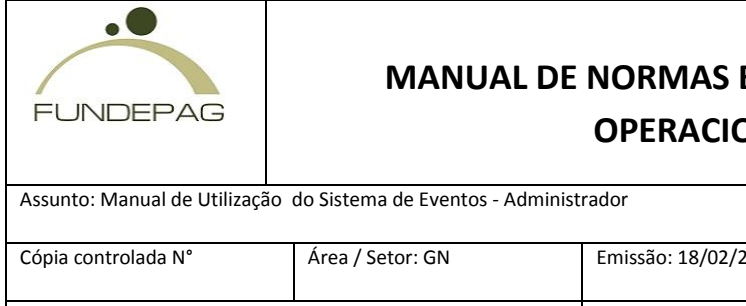

| Assunto: Manual de Utilização do Sistema de Eventos - Administrador |                  |                              | Código:      | GN 02     | Rev: 00 |
|---------------------------------------------------------------------|------------------|------------------------------|--------------|-----------|---------|
|                                                                     |                  |                              |              |           |         |
| Cópia controlada N°                                                 | Área / Setor: GN | Emissão: 18/02/2009 Folha: 1 |              | Folha: 18 |         |
| Elaborado por: Frank Zwarg Fuga                                     |                  | Aprovado por: Fab            | io Penna Cur | to        |         |

| Objetivo * :                                                                                                    |  |
|----------------------------------------------------------------------------------------------------|--|
|                                                                                                    |  |
|                                                                                                    |  |
|                                                                                                    |  |
|                                                                                                    |  |
| Público Alvo * :                                                                                                    |  |
|                                                                                                    |  |
|                                                                                                    |  |
|                                                                                                    |  |
|                                                                                                    |  |
|                                                                                                    |  |
| Pre-requisitos * :                                                                                                    |  |
|                                                                                                    |  |
|                                                                                                    |  |
|                                                                                                    |  |
|                                                                                                    |  |
| Patrocínio * :                                                                                                    |  |
|                                                                                                    |  |
|                                                                                                    |  |
|                                                                                                    |  |
|                                                                                                    |  |
| Patrocínio: logos: Browse                                                                                                    |  |
|                                                                                                    |  |
| Apoio * :                                                                                                    |  |
|                                                                                                    |  |
|                                                                                                    |  |
|                                                                                                    |  |
|                                                                                                    |  |
| Apoio: logos: Browse                                                                                                    |  |
| The second second |  |
| remas que serao abordados:                                                                                                    |  |
|                                                                                                    |  |
|                                                                                                    |  |
|                                                                                                    |  |
|                                                                                                    |  |
|                                                                                                    |  |
| >> Próvimo Passo >>                                                                                                    |  |
|                                                                                                    |  |
| * : campo obrigatório                                                                                                    |  |

Figura 13 – Dados Gerais (cont.)

# 4.2.2 - Segundo passo:

Com o período do evento cadastrado, será criada uma programação para cada dia entre a data de inicio e a data final do evento.

Para criar a programação de qualquer dia clique no link da data escolhida, preencha os campos hora inicial, hora final e descrição.

A opção Preço Especial serve para indicar que a programação criada possuirá um preço cobrado a parte, e posteriormente agregado ao pagamento final.

| FUNDEPAG                        | MANUAL DE                          | NORMAS E<br>OPERACIO          | PROCE<br>NAIS | DIME  | NTOS    |
|---------------------------------|------------------------------------|-------------------------------|---------------|-------|---------|
| Assunto: Manual de Utilização   | o do Sistema de Eventos - Administ | rador                         | Código:       | GN 02 | Rev: 00 |
| Cópia controlada N°             | Área / Setor: GN                   | Emissão: 18/02/2009 Folha: 19 |               |       | 9       |
| Elaborado por: Frank Zwarg Fuga |                                    | Aprovado por: Fab             | io Penna Cur  | to    |         |

Mais detalhes sobre o funcionamento dessa opção será explicado no passo seguinte.

Depois de preenchidos os campos, clique em "Gravar Horário".

| Dados Gera        | is Programação           | Valores Forma Pgto. Recursos |
|-------------------|--------------------------|------------------------------|
| Datas             | Pro                      | ogramação do dia: 06/01/2008 |
| 06/01/2008 🔺      |                          |                              |
| 07/01/2008        | Hora Inicial:            | Hora Final: Preço Especial   |
| 08/01/2008        | Description              |                              |
| 09/01/2008        | Descrição:               |                              |
| 10/01/2008        |                          | Gravar Horário               |
| 11/01/2008        |                          |                              |
| 12/01/2008        | Hora Inicial Hora Final: | Descrição:                   |
| 13/01/2008        |                          |                              |
| <u>14/01/2008</u> |                          |                              |
| 15/01/2008        |                          |                              |
| 16/01/2008        |                          |                              |
| 17/01/2008        |                          |                              |
| 18/01/2008 -      |                          |                              |
|                   |                          |                              |
|                   |                          |                              |

Figura 14 – Programação.

#### 4.2.3 - Terceiro passo:

Após cadastro da programação, clique na aba valores. Esta etapa do cadastro serve para o administrador inserir os valores das inscrições. O administrador pode criar grupos de valores, por exemplo, profissionais, estudantes e as datas até as quais os valores serão válidos.

Para cadastrar um novo grupo, clique no link "Novo Grupo" e preencha as informações solicitadas:

Grupo: Descrição do grupo. Exemplo: Estudantes, Profissionais.

Máximo de inscritos: É a quantidade máxima de pessoas que poderão se inscrever no evento, relacionadas a este grupo.

| FUNDEPAG                        | MANUAL DE                         | NORMAS E<br>OPERACIO          | PROCE<br>NAIS | DIME  | NTOS    |
|---------------------------------|-----------------------------------|-------------------------------|---------------|-------|---------|
| Assunto: Manual de Utilização   | o do Sistema de Eventos - Adminis | trador                        | Código:       | GN 02 | Rev: 00 |
| Cópia controlada N°             | Área / Setor: GN                  | Emissão: 18/02/2009 Folha: 20 |               |       | 0       |
| Elaborado por: Frank Zwarg Fuga |                                   | Aprovado por: Fab             | io Penna Cur  | to    |         |

Requisito: Informações às pessoas que optaram inscrever-se neste grupo. Exemplo: Para estudantes, comparecer com a Carteira Estudantil.

Permite pessoas jurídicas: Identifica se o grupo aceita inscrições de pessoas jurídicas.

Restringir grupo por CNPJ: É possível informar que um grupo aceite inscrições de apenas alguns CNPJ, para isso, esta opção deve estar marcada e o campo abaixo deve ser preenchido com os CNPJs permitidos.

| Grupo:                             |                                                                         |
|------------------------------------|-------------------------------------------------------------------------|
| Máx, inscritos;                    |                                                                         |
| Requisito:                         |                                                                         |
| Permite inscriçõ                   | es de pessoas jurídicas: 🗖                                              |
| Restringir Grup                    | por CNPJ: O Sim O Não                                                   |
| ( Digite abaixo<br>1 CNPJ por linh | os CNPJs que poderão visualizar este grupo. Digite<br>a sem formataçao) |
|                                    |                                                                         |
|                                    |                                                                         |
|                                    |                                                                         |
|                                    | Salvar Dados                                                            |

Figura 15 – Cadastro de Novo Grupo

Para cadastrar uma Nova Data, clique no link "Nova Data" e preencha as informações solicitadas:

Data: É a data até a qual um determinado valor para as inscrições será praticado.

Descrição: Informação que aparecerá para o usuário. Pode ser deixado em branco, neste caso, o sistema exibirá apenas a data.

| FUNDEPAG                        | MANUAL DE NORMAS E PROCEDIMENTOS<br>OPERACIONAIS |                   |              |           |         |
|---------------------------------|--------------------------------------------------|-------------------|--------------|-----------|---------|
| Assunto: Manual de Utilizaçã    | o do Sistema de Eventos - Administ               | trador            | Código:      | GN 02     | Rev: 00 |
| Cópia controlada N°             | Área / Setor: GN                                 | Emissão: 18/02/20 | 09           | Folha: 21 |         |
| Elaborado por: Frank Zwarg Fuga |                                                  | Aprovado por: Fab | io Penna Cur | to        |         |

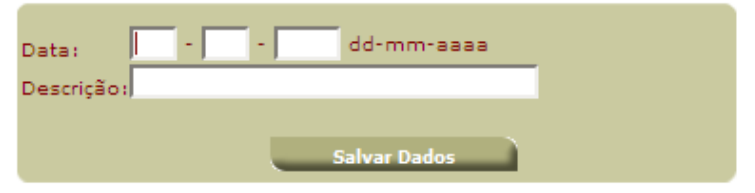

Figura 16 – Cadastro de Nova Data

Caso tenham sidos informados preços especiais no passo anterior, para cada programação com preço especial estará listada abaixo, contendo a data na qual ocorrerá a programação, e o preço estipulado para cada grupo. Para alterar algum preço, clique sobre o mesmo, e faça a alteração na nova janela que abrir.

Veja abaixo a visualização dos eventos com Preço Especial para os usuários:

| Grupo:                                         | Estudantes (5 vagas | s restantes) 💌          |                           |  |
|------------------------------------------------|---------------------|-------------------------|---------------------------|--|
| Programação:                                   | Data 01/07/2008     | Descrição<br>Mini-curso | <b>Valor</b><br>R\$ 30,00 |  |
| Valor:<br>Forma de Pagar<br>O BOLETO<br>O VISA | R\$30<br>mento:     |                         |                           |  |
|                                                |                     | Salvar Dados            |                           |  |

Figura 17 – Visualização dos Preços Especiais

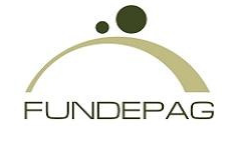

| Assunto: Manual de Utilização do Sistema de Eventos - Administrador |                  |                     | Código:      | GN 02     | Rev: 00 |
|---------------------------------------------------------------------|------------------|---------------------|--------------|-----------|---------|
| Cópia controlada N°                                                 | Área / Setor: GN | Emissão: 18/02/2009 |              | Folha: 22 |         |
| Elaborado por: Frank Zwarg Fuga                                     |                  | Aprovado por: Fab   | io Penna Cur | to        |         |

| Dados Ger              | ais           | Programação          | Valores               | Forma Pgto. | Recursos |
|------------------------|---------------|----------------------|-----------------------|-------------|----------|
| Abaixo insira os v     | alores (      | das inscrições e seu | s respectivos prazos: |             |          |
| <u>nova data</u>       |               |                      | ai                    | té 🕖        |          |
| Colaboradores E        | <u>) (50)</u> | isento               |                       |             |          |
| <u>Profissionais (</u> | 20)           | isento               |                       |             |          |
| novo grupo             |               |                      |                       |             |          |
|                        |               |                      |                       |             |          |

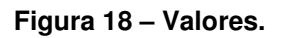

#### 4.2.4 - Quarto passo:

A próxima parte do cadastro é a forma de pagamento. Para inserir uma forma de pagamento, basta clicar no botão "Inserir novo", ou manter a forma de pagamento à vista. Um pop-up será aberto para cadastrar a quantidade de parcelas e os juros.

| Dados Gerais         | Programação | Valores     | Forma Pgto. | Recursos |
|----------------------|-------------|-------------|-------------|----------|
| Formas de Pagamento: |             |             |             |          |
|                      |             | Inserir Nov | <u>vo</u>   |          |
| Forma de Pagamento:  |             | Juros:      |             |          |
| À Vista              |             | 0 %         |             |          |
|                      |             |             |             |          |

Figura 19 – Forma de pagamento.

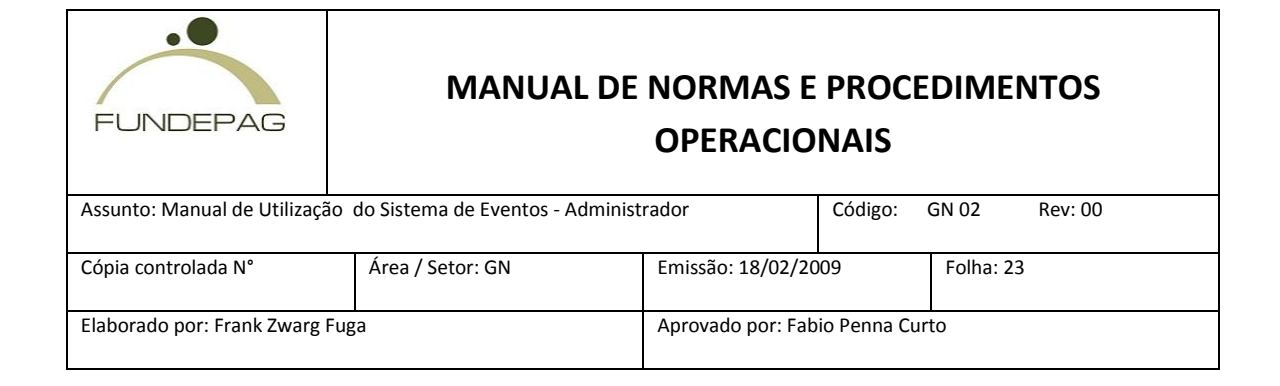

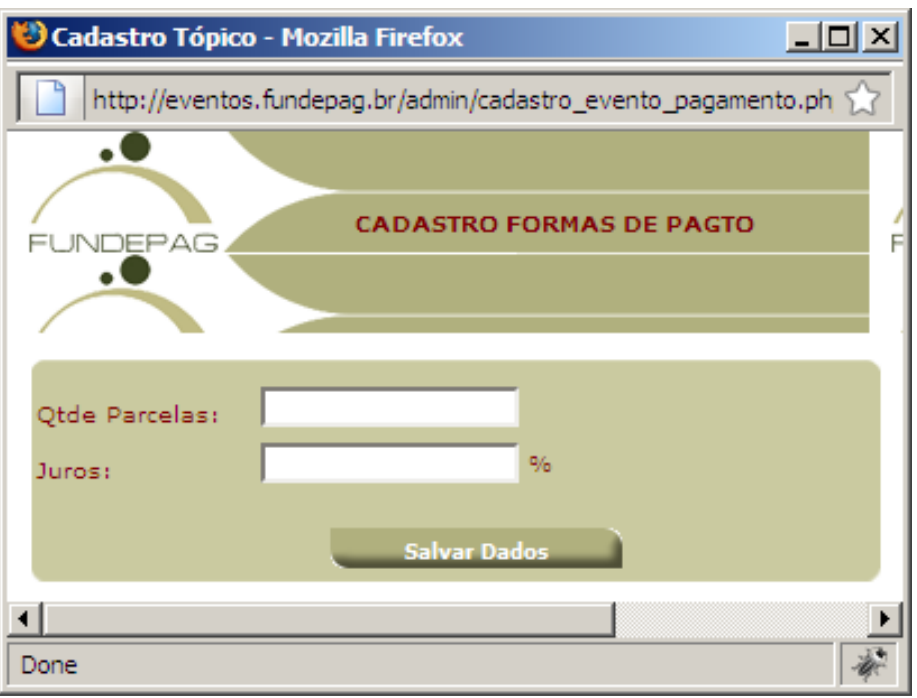

Figura 19 (cont.) – Nova forma de pagamento

#### 4.2.5 - Quinto passo:

O último passo do cadastro serve para o administrador fazer o requisito de recursos para o evento.

| Recurso                   | Quant. To | empo estimado para disponibilizar o<br>ecurso |
|---------------------------|-----------|-----------------------------------------------|
| Computador                |           | 3 dias                                        |
| Máquina Cartão de Crédito |           | 5 dias                                        |
| Pessoas                   |           | 10 dias                                       |

| FUNDEPAG                     | MANUAL DE NORMAS E PROCEDIMENTOS<br>OPERACIONAIS |                               |             |       |         |
|------------------------------|--------------------------------------------------|-------------------------------|-------------|-------|---------|
| Assunto: Manual de Utilizaçã | o do Sistema de Eventos - Administ               | rador                         | Código:     | GN 02 | Rev: 00 |
| Cópia controlada N°          | Área / Setor: GN                                 | Emissão: 18/02/2009 Folha: 24 |             | 4     |         |
| Elaborado por: Frank Zwarg F | iuga                                             | Aprovado por: Fab             | io Penna Cu | rto   |         |

#### Figura 20 – Recursos.

No final clique no botão "Salvar Dados" para finalizar o cadastro.

#### 4.3 - Alterar Eventos

Depois de realizada a busca, clique na linha do evento desejado. Serão exibidas na tela as informações do Evento (Item 4.1). Caso deseje alterar outros tipos de informações sobre o evento, como valores da inscrição, clique em sua respectiva guia, faça as alterações necessárias e clique no botão "Salvar Dados".

#### 5 - Tipos de Eventos.

Obs: Esta opção está disponível apenas para a Fundepag.

O Gerenciamento de Tipos de Eventos serve para o administrador procurar, alterar ou inserir algum tipo de evento.

|                          | Inserir Novo |
|--------------------------|--------------|
| Nome:                    |              |
| Congresso                |              |
| Curso de Aperfeiçoamento |              |
| Curso de Especialização  |              |
| Encontro                 |              |
| Reunião                  |              |
| Seminário                |              |
| Simpósio                 |              |
| Workshop                 |              |

Figura 21 – Gerenciamento Tipos de Evento.

| FUNDEPAG                      | MANUAL DE NORMAS E PROCEDIMENTOS<br>OPERACIONAIS                 |                                 |  |   |         |  |
|-------------------------------|------------------------------------------------------------------|---------------------------------|--|---|---------|--|
| Assunto: Manual de Utilização | ação do Sistema de Eventos - Administrador Código: GN 02 Rev: 00 |                                 |  |   | Rev: 00 |  |
| Cópia controlada N°           | Área / Setor: GN                                                 | Emissão: 18/02/2009 Folha: 25   |  | 5 |         |  |
| Elaborado por: Frank Zwarg F  | uga                                                              | Aprovado por: Fabio Penna Curto |  |   |         |  |

# 5.1 Cadastrar Tipo de Evento.

Obs: Esta opção está disponível apenas para a Fundepag.

Para cadastrar algum tipo de evento clique no botão "inserir novo" (Figura 21). Serão exibidos na tela campos para serem preenchidos (Figura 22), insira todas as informações sobre o tipo de evento e clique em "Salvar Dados".

| Tipo Evento: |                     |  |
|--------------|---------------------|--|
|              |                     |  |
|              | Voltar Salvar Dados |  |

Figura 22 – Cadastro tipo de evento.

# 5.2 - Alterar Tipo de Evento.

Obs: Esta opção está disponível apenas para a Fundepag.

Clique em cima do tipo de evento desejado. Serão exibidas na tela as informações do tipo de evento. Faça as alterações necessárias e clique no botão "Salvar Dados".

| FUNDEPAG                     | MANUAL DE NORMAS E PROCEDIMENTOS<br>OPERACIONAIS |                   |              |           |         |
|------------------------------|--------------------------------------------------|-------------------|--------------|-----------|---------|
| Assunto: Manual de Utilizaçã | io do Sistema de Eventos - Administ              | rador             | Código:      | GN 02     | Rev: 00 |
| Cópia controlada N°          | Área / Setor: GN                                 | Emissão: 18/02/20 | 09           | Folha: 26 |         |
| Elaborado por: Frank Zwarg   | Fuga                                             | Aprovado por: Fab | io Penna Cui | rto       |         |

#### 6 - Recursos

Obs: Esta opção está disponível apenas para a Fundepag.

O Gerenciamento de Recursos serve para o administrador procurar, alterar ou inserir algum Recurso.

|                           | Inserir Novo |
|---------------------------|--------------|
| Nome:                     |              |
| Computador                |              |
| Máquina Cartão de Crédito |              |
| Pessoas                   |              |

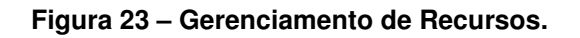

#### 6.1 Cadastrar Recursos

Obs: Esta opção está disponível apenas para a Fundepag.

Para cadastrar algum recurso clique no botão "inserir novo" (Figura 23).

Serão exibidos na tela campos para serem preenchidos (Figura 24), insira todas as informações sobre o recurso e clique em "Salvar Dados".

| Recurso:                                             |
|------------------------------------------------------|
| Tempo estimado para disponibilizar o recurso: 0 dias |
| Voltar Salvar Dados                                  |

Figura 24 – Cadastro de recursos.

| FUNDEPAG MANUAL DE NORMAS E PROCEDIMENTOS<br>OPERACIONAIS |                                    |                   |              |          |         |  |
|-----------------------------------------------------------|------------------------------------|-------------------|--------------|----------|---------|--|
| Assunto: Manual de Utilizaçã                              | o do Sistema de Eventos - Administ | trador            | Código:      | GN 02    | Rev: 00 |  |
| Cópia controlada N°                                       | Área / Setor: GN                   | Emissão: 18/02/20 | 09           | Folha: 2 | 7       |  |
| Elaborado por: Frank Zwarg Fuga                           |                                    | Aprovado por: Fab | io Penna Cur | to       |         |  |

#### 6.2 - Alterar Recursos.

Obs: Esta opção está disponível apenas para a Fundepag.

Clique em cima do tipo de recurso desejado. Serão exibidas na tela as informações do tipo de recurso. Faça as alterações necessárias e clique no botão "Salvar Dados".

| Recurso: Máquina Cartão de Crédito                   |  |
|------------------------------------------------------|--|
| Tempo estimado para disponibilizar o recurso: 互 dias |  |
| Voltar Salvar Dados                                  |  |
|                                                      |  |

Figura 25 – Alterar Recursos

#### 7 - Relatório Financeiro

| FUNDEPAG                        | MANUAL DE NORMAS E PROCEDIMENTOS<br>OPERACIONAIS |                   |              |          |         |  |  |
|---------------------------------|--------------------------------------------------|-------------------|--------------|----------|---------|--|--|
| Assunto: Manual de Utilização   | o do Sistema de Eventos - Administ               | rador             | Código:      | GN 02    | Rev: 00 |  |  |
| Cópia controlada N°             | Área / Setor: GN                                 | Emissão: 18/02/20 | 09           | Folha: 2 | 8       |  |  |
| Elaborado por: Frank Zwarg Fuga |                                                  | Aprovado por: Fab | io Penna Cur | to       |         |  |  |

Este relatório serve para o acompanhamento das inscrições por parte da Fundepag e dos organizadores dos eventos.

| Instituto:         | Fundepag 💌                 |
|--------------------|----------------------------|
| Pólo:              | Selecione                  |
| Tipo Evento:       | Selecione                  |
| Titulo:            |                            |
| CPF:               |                            |
| CNPJ:              |                            |
| Forma Pgto:        | Todos 💌                    |
| Pago:              | Indiferente 💌              |
| Data do Evento:    | dea                        |
| Data da inscrição: | dea                        |
|                    |                            |
| Ordenar Por:       | Nome 💌 🔽 Ordem Decrescente |
|                    | Procurar                   |

| 😂 Result              | ados da Bu | sca                                           |              |            |      |
|-----------------------|------------|-----------------------------------------------|--------------|------------|------|
|                       | Código:    | Nome/R.Social                                 | CPF/CNPJ:    | Data Pgto: | Valo |
| CANCELAR<br>INSCRIÇÃO |            | Adding Addression of Streams, P. Streams, St. |              | 18/03/2008 | /    |
| CANCELAR<br>INSCRIÇÃO |            | Palla Adalenda de Minatra Ji munite           | autorijanska | 19/03/2008 | /    |
| CANCELAR<br>INSCRIÇÃO |            | Elens Musselles                               | 05207424817  | 10/12/2007 | 12/1 |
| CANCELAR<br>INSCRIÇÃO |            | Part Dag Tage                                 | -            | 08/02/2008 | /    |

Figura 26 - Relatório.

| FUNDEPAG                        | MANUAL DE NORMAS E PROCEDIMENTOS<br>OPERACIONAIS |                   |              |           |         |  |
|---------------------------------|--------------------------------------------------|-------------------|--------------|-----------|---------|--|
| Assunto: Manual de Utilizaçã    | io do Sistema de Eventos - Administ              | rador             | Código:      | GN 02     | Rev: 00 |  |
| Cópia controlada N°             | Área / Setor: GN                                 | Emissão: 18/02/20 | 009          | Folha: 29 | 9       |  |
| Elaborado por: Frank Zwarg Fuga |                                                  | Aprovado por: Fab | io Penna Cur | rto       |         |  |

Entre os filtros disponíveis para a busca, podemos destacar:

Por Instituto; Por centro ou pólo; Data do evento; As inscrições já pagas ou não; CPF ou CNPJ do participante.

Neste relatório é possível dar baixa no pagamento, cancelar a inscrição do participante, ou imprimir o recibo de pagamento. É possível também alterar o valor da inscrição, se isto ocorrer o participante poderá imprimir uma nova via do boleto e o valor do mesmo será ajustado de acordo com o informado no relatório.

Para efetuar a alteração nos dados cadastrais do inscrito, clique sobre o nome do qual se deseja modificar a inscrição. Uma nova janela será aberta, contendo seus dados cadastrais. Faça as alterações desejadas e clique em "Atualizar Dados". A janela atual será fechada e o Relatório de Participantes será atualizado.

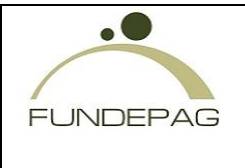

| Assunto: Manual de Utilização do Sistema de Eventos - Administrador |                  |                     |             | GN 02     | Rev: 00 |
|---------------------------------------------------------------------|------------------|---------------------|-------------|-----------|---------|
|                                                                     |                  |                     |             | -         |         |
| Cópia controlada N°                                                 | Área / Setor: GN | Emissão: 18/02/2009 |             | Folha: 30 |         |
|                                                                     |                  |                     |             |           |         |
| Elaborado por: Frank Zwarg Fu                                       | ga               | Aprovado por: Fab   | io Penna Cu | rto       |         |
|                                                                     |                  |                     |             |           |         |

| Ord  | enar Por:  | Nome       |         | dem Decrescente      |         |                    |   |
|------|------------|------------|---------|----------------------|---------|--------------------|---|
|      |            |            | _       | Procurar             |         |                    |   |
|      |            |            |         |                      |         |                    |   |
|      |            |            |         |                      |         |                    | - |
| ro:  | Data Pgto: | Valor:     | Evento: | Forma Pgto:          | Status: |                    |   |
| 2008 | //         | R\$ 100,00 | teste   | Cartão de<br>Crédito | X       | RECIBO PROGRAMAÇÃO |   |
| 2008 | //         | R\$ 200,00 | teste   | Cartão de<br>Crédito | x       | RECIBO PROGRAMAÇÃO |   |
| 2008 | //         | R\$ 200,00 | teste   | Cartão de<br>Crédito | ×       | RECIBO PROGRAMAÇÃO |   |
| 2007 | 12/12/2007 | R\$ 1,00   | teste   | Boleto               | *       | RECIBO PROGRAMAÇÃO |   |
| 2008 | //         | R\$ 1,80   | teste   | Boleto               | x       | RECIBO PROGRAMAÇÃO |   |
| 2008 | //         | R\$ 100,00 | teste   | Boleto               | X       | RECIBO PROGRAMAÇÃO |   |
| 2007 | //         | R\$ 10,00  | Teste   | Boleto               | x       | RECIBO PROGRAMAÇÃO | - |
| •    |            |            |         |                      |         |                    | · |

Figura 26 - Relatório (continuação)

Para alterar algum valor a ser pago na inscrição, apenas modifique o campo que contém o valor atual, não é necessária nenhuma outra ação.

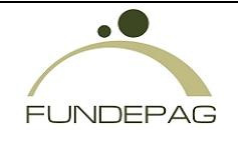

| Assunto: Manual de Utilização do Sistema de Eventos - Administrador |                  |                   | Código:     | GN 02     | Rev: 00 |
|---------------------------------------------------------------------|------------------|-------------------|-------------|-----------|---------|
|                                                                     |                  |                   |             |           |         |
| Cópia controlada N°                                                 | Área / Setor: GN | Emissão: 18/02/20 | 09          | Folha: 31 |         |
| Elaborado por: Frank Zwarg Fuga                                     |                  | Aprovado por: Fab | io Penna Cu | rto       |         |

|                  | Favor preencher os campos abaixo para efetuarmos s | eu cadastro:      |
|------------------|----------------------------------------------------|-------------------|
| Nome:*           | diana massima                                      |                   |
| CPF:*            | And Charles P                                      |                   |
| E-mail:*         | where a glace strategy lar                         |                   |
| Escolaridade:*   | Superior Completo                                  |                   |
| Profissão:*      | MATEMÁTICO(A)                                      | •                 |
| Cep: *           | 0 Nr.: *                                           | 4/18              |
| Endereço: *      | Aguarde, carregando                                |                   |
| Complemento:     | Bairro: *                                          | Ville Compilitude |
| Cidade: *        | Estado: *                                          |                   |
| Telefone: *      | ( 11 ) 3000-3300                                   |                   |
| Senha: *         |                                                    |                   |
| Confirmar Senha: | •                                                  |                   |
|                  |                                                    |                   |
|                  | Atualizar Dados                                    |                   |

Figura 27 – Alterar Relatório

# 8 - Relatório de Participantes

Esse Relatório lista todos os inscritos por um filtro de evento.

Selecione o evento desejado e clique no botão "procurar" para finalizar a pesquisa.

| Evento: Curso Ca | álculo de Esterilização |          | - |
|------------------|-------------------------|----------|---|
|                  |                         |          |   |
|                  |                         | Procurar |   |
|                  |                         |          |   |

Figura 28 - Relatório de Participante.

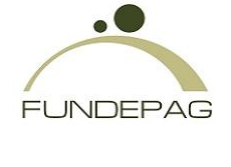

| Assunto: Manual de Utilização do Sistema de Eventos - Administrador |                  |                                 | Código:         | GN 02 | Rev: 00 |  |
|---------------------------------------------------------------------|------------------|---------------------------------|-----------------|-------|---------|--|
| Cópia controlada N°                                                 | Área / Setor: GN | Emissão: 18/02/20               | são: 18/02/2009 |       |         |  |
| Elaborado por: Frank Zwarg Fuga                                     |                  | Aprovado por: Fabio Penna Curto |                 |       |         |  |

| - BIÓLOGO(A)<br>- PESQUISADOR(A) | hornant.   |
|----------------------------------|------------|
| - PESQUISADOR(A)                 |            |
| Anna Anna anna                   |            |
| - BIÓLOGO(A)                     | ta set dia |
| ENGENHEIRO(A)<br>AGRÔNOMO(A)     |            |
| - ENGENHEIRO(A)                  | larise     |

Figura 29 - Listagem do Relatório.

Esse Relatório conta com a opção de gerar um Excel com o resultado da pesquisa.

Para gerar esse relatório, clique no ícone do Excel, localizado na parte superior esquerda da tabela de resultados de Busca.

## 9 - Relatório de Trabalhos Enviados

Esse Relatório lista todos os trabalhos enviados por inscritos.

Existem alguns filtros para facilitar a busca: Instituto, Situação, Centro/Pólo, Tema, Período de Criação ou Postagem. Além desses, abaixo também há opções de filtros por Evento.

Caso não deseje filtrar sua busca, clique simplesmente em "Procurar".

Os trabalhos serão listados abaixo, de acordo com o critério de sua busca.

| FUNDEPAG                                                       | MANUAL DE NORMAS E PROCEDIMENTOS<br>OPERACIONAIS |                                 |         |           |         |  |  |
|----------------------------------------------------------------|--------------------------------------------------|---------------------------------|---------|-----------|---------|--|--|
| Assunto: Manual de Utilização do Sistema de Eventos - Administ |                                                  | trador                          | Código: | GN 02     | Rev: 00 |  |  |
| Cópia controlada N°                                            | Área / Setor: GN                                 | Emissão: 18/02/2009             |         | Folha: 33 |         |  |  |
| Elaborado por: Frank Zwarg Fuga                                |                                                  | Aprovado por: Fabio Penna Curto |         |           |         |  |  |

Para visualizá-los, clique sobre o mesmo, e uma pequena janela será aberta, exibindo os dados do trabalho, inclusive seus arquivos inclusos. Para alterar a situação corrente do trabalho, utilize o campo "Situação".

| Instituto:                                                          | Fundepag      | ~       | Centro/Pólo: | Selecione | ~ |  |
|---------------------------------------------------------------------|---------------|---------|--------------|-----------|---|--|
| Situação:                                                           | Todos         | *       | Tema:        |           |   |  |
| Período de                                                          | Criação 💙 De: | · 🛛 - 🗌 | Até:         |           |   |  |
| Filtrar trabalhos por evento                                        |               |         |              |           |   |  |
| Titulo:                                                             |               | Listar  | Eventos:     | Selecione | * |  |
| Digite o título do evento e clique em Listar para utilizar o filtro |               |         |              |           |   |  |
|                                                                     |               |         |              |           |   |  |
| Procurar                                                            |               |         |              |           |   |  |
|                                                                     |               |         |              |           |   |  |

Figura 30 - Filtros de pesquisa.

| Evento                                                                                                    | Pólo                        |                 | Titulo      |                                                                                                    | Período                                        |                                |  |
|----------------------------------------------------------------------------------------------------|-----------------------------|-----------------|-------------|----------------------------------------------------------------------------------------------------|------------------------------------------------|--------------------------------|--|
| Congresso                                                                                                    | CPFT to                     |                 | teste       | teste                                                                                                    |                                                | De: 12/09/2007 à<br>25/03/2008 |  |
|                                                                                                    | Trabalhos                   | i postados para | este evento |                                                                                                    |                                                |                                |  |
| Autor                                                                                                    | Tema                        | Data            | Inscrição   | Postado                                                                                                    | Situação                                       |                                |  |
| Frank Zwarg Fuga                                                                                                 | Arquivos de<br>configuração |                 | 17/03/2008  |                                                                                                    | Em Avaliação                                   | ~                              |  |
| Congresso                                                                                                    | CPFT                        |                 | teste       | 1                                                                                                    | De: 12/09/2007<br>20/03/2008                   | à                              |  |
|                                                                                                    | Trabalhos                   | postados para   | este evento |                                                                                                    |                                                |                                |  |
| Autor                                                                                                    | Tema                        | Data            | Inscrição   | Postado                                                                                                    | Situação                                       |                                |  |
| Frank                                                                                                    | criptografia                | 18/03/2008      |             | 18/03/2008                                                                                                    | Em Avaliação                                   | ~                              |  |
| Congresso                                                                                                    | CPFT                        |                 | teste       | 1                                                                                                    | De: 12/09/2007                                 | à                              |  |
|                                                                                                    | Trabalhos                   | postados para   | este evento | in a start of the second second second second second second second second second second second second second s |                                                | 1                              |  |
| Autor                                                                                                    | Tema                        | Data            | Inscrição   | Postado                                                                                                    | Situação                                       |                                |  |
| Frank Zwarg Fuga                                                                                                 | teste do seminario          | 20/03/2008      |             | 20/03/2008                                                                                                    | Submetido                                      | ~                              |  |
| Congresso                                                                                                    | CPFT                        |                 | teste       | 1                                                                                                    | De: 12/09/2007<br>21/03/2008                   | à                              |  |
| and the second second second second second second second second second second second second second second second | Trabalhos                   | i postados para | este evento | the production of the second                                                                                   | an para an an an an an an an an an an an an an |                                |  |
| Autor                                                                                                    | Tema                        | Data            | Inscrição   | Postado                                                                                                    | Situação                                       |                                |  |
| Frank                                                                                                    | teste                       | 20/03/2008      |             | 20/03/2008                                                                                                    | Submetido                                      | ~                              |  |
|                                                                                                    |                             | Imprimir        |             |                                                                                                    |                                                |                                |  |

Figura 31 - Relatório.